# Handling Inventory Returns in System Five

In a business industry, sometimes it happens that customer comes in and returns one or more items. The reason for the return may vary such as the customer dislikes the item, the item is damaged, etc. In the event of a return, the customer may ask for a replacement, refund, or just credit to be reflected in their account. System Five provides a simple way of handling your return.

# Requirements

System Five User should have the ability to return an item in an invoice. Hence a specific box needs to be check. (Likewise, the user should have the ability to edit or create sale)

- 1. Setup Wizard > Users and Security > Names and Passwords
- 2. Select a User.
- 3. Click 'Edit User'.
- 4. Go to 'Inventory' tab.
- 5. Check the following boxes provided in the screenshot below.

| Last update: 2020/09/08 11:5:<br>(4 years ago) | training:pos_returr | ns https://wiki.windwardsoftware.com/doku.php?id=training:pos_ | returns&rev=1599591093 |
|------------------------------------------------|---------------------|----------------------------------------------------------------|------------------------|
|------------------------------------------------|---------------------|----------------------------------------------------------------|------------------------|

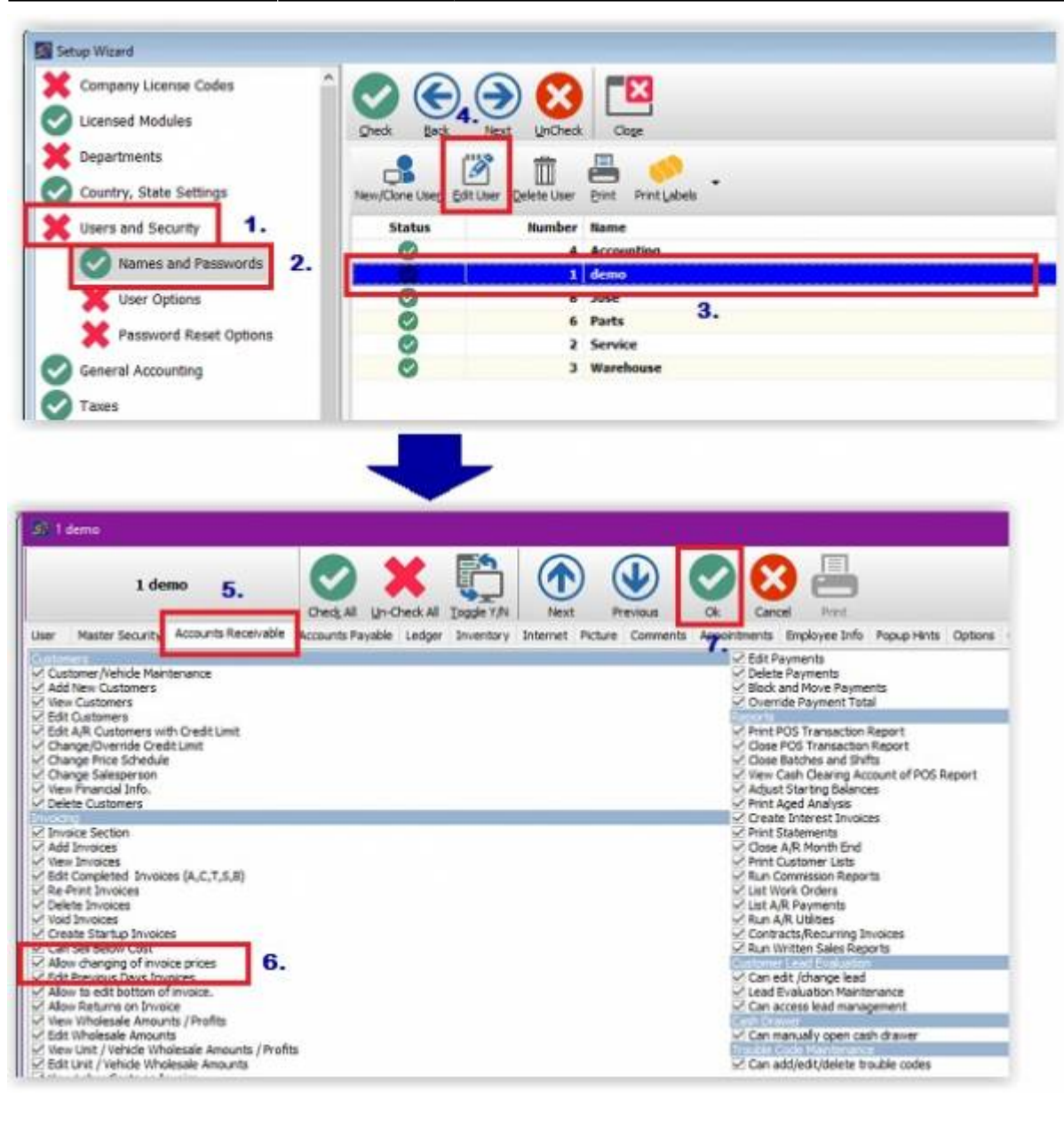

You may refer to this training video pos\_returns.flv.

### How to do a Return

Returning an item is possible, provided that your customer already purchased an item from you, and a previous sale invoice was already created. 1. Create a new invoice.

- 2. Attached the inventory item that the customer would like to return.
- 3. Under the 'Quantity' column, put in the quantity of the returned item
- 4. Press 'Enter'.

3/4

| Anter Sare And Sare                                                                                             | 📇 - 🗐 - 🗿 🥥 😥 🧨                                                    | Inter Address                                                                                                    |                                         |          |        |
|----------------------------------------------------------------------------------------------------|--------------------------------------------------------------------|----------------------------------------------------------------------------------------------------|-----------------------------------------|----------|--------|
|                                                                                                    | 12 (3 MARTA (2) MATCHER (2) MATCHART (2)                           | anna cires 🌃 tearra 🗰 ascersi 🛞 teartasce                                                                        | en Doemaare 🕿 amamare 🔛 en              |          |        |
| Not No.                                                                                                    | Teachylan<br>HPR, NC GAB 28 12HBC                                  | Difered Duarding article                                                                                         | 141 Pila Tana<br>1993 300.0000 300.0000 | . )      |        |
|                                                                                                    |                                                                    | and the second second second second second second second second second second second second second second second |                                         |          |        |
|                                                                                                    |                                                                    |                                                                                                    |                                         |          |        |
| the definition of the large                                                                                     | Mile Station Park Street                                           | Charle Laurison & Series, Pile -                                                                                 | Decara Onix darka                       | ~        |        |
| nter at the second second second second second second second second second second second second second second s | No basilar ann<br>8 - 1 - 1 - 2 - 2 - 2 - 2<br>No bai haithean ann | (Berth Landson & Lindson, Piler )                                                                                | Dougs Chill Arts                        | ~        | (\$326 |
| And London A share<br>and gar Add Inco                                                                          | Mille Senart Carl ann<br>                                          | Alert Lauter & Licken, We -<br>- T<br>- T<br>- T<br>- T<br>- T<br>- T<br>- T<br>-                                | inan Chi den 🦯                          | <b>*</b> | (1)25  |

# **Common Results of a Return**

#### 1. Refund

There are instances that after a customer made a return, instead of asking for a replacement, they will ask for a refund. A refund can be in the form of a refund check, cash, and etc.

#### 2. Credit on Account

If your customer does not like a refund and just want to reflect the said amount in their account, all you have to do is to do the following:

- A. Create a new invoice.
- B. Attached the item to be returned.
- C. Under the quantity column, put the of the returned item.
- D. Close and exit the invoice.

| thirth Longium ( A tailory (                                                                                                    | Max - Incident Cherk delaws                                                                                                    | Work Laurant & Jahner, Hier - Brown (John Store,                                                                                                    |        |
|----------------------------------------------------------------------------------------------------|----------------------------------------------------------------------------------------------------|----------------------------------------------------------------------------------------------------|--------|
| mir far Add hen p                                                                                                    | 🛗 - 📲 - 📲 🥥 🛞 🧩                                                                                                    | er ban dan                                                                                                    |        |
| Swant's The Dates P                                                                                                    | a la herte 🕐 secons 🛄 seconer 📲 une                                                                                                    | acter 🗵 tearra 🗰 uncersa 🛞 tearteactere 💭 teanactere 📓 cancantere 🔛 tearr                                                                                                    |        |
| ettes                                                                                                    | Designer                                                                                                    | David Garmin and Mar Tar                                                                                                    |        |
| EPHENDINCM                                                                                                    | HIR, NC CASH 30 SCHOK                                                                                                    | 1000 -6 29:000 300.000 30.000 3                                                                                                    | )      |
|                                                                                                    | International second methy                                                                                                    |                                                                                                    | 1      |
|                                                                                                    |                                                                                                    | 1                                                                                                    |        |
|                                                                                                    |                                                                                                    |                                                                                                    |        |
| Automatical Advances                                                                                                    | Min - Hoston Chill, davas                                                                                                    | - Hierb Sealers' & Jackers, Mile - Dream Cleft, darm                                                                                                    | -      |
| a. 10                                                                                                    | 르.위. 위 🍳 🕑 💒 🕴                                                                                                    | T                                                                                                    | ( 1532 |
| eine Japa Add kom B                                                                                                    | blart Save Rall wie Prinz Options Revisite Laurer Arrisch                                                                                                    | interna                                                                                                    |        |
| ment States                                                                                                    | n 🕼 🛥 🗠 au siche 🛄 balamett 🔮 come                                                                                                    | a tanta 💬 wanta 🗰 patantan 🖓 ananana 🖓 annanana 📓 ana tantana 🔛 nantananananan                                                                                                    |        |
|                                                                                                    |                                                                                                    |                                                                                                    |        |
| and the second second second                                                                                                    | read and class per pit some                                                                                                    | tion time income price price to be                                                                                                    | Nam F  |
|                                                                                                    |                                                                                                    |                                                                                                    | Sil    |
| and a second second                                                                                                    | Collin .                                                                                                    |                                                                                                    |        |
| North Location - Conserve its                                                                                                    | arrent Miles                                                                                                    | And the state of the state of t | 1      |
| 🗟 💌 🗶                                                                                                    | 11 🕜 📇 🧀 🗋 🖓                                                                                                    |                                                                                                    |        |
| NO IN CANAL                                                                                                    | Intro- stock free Preduced Desameter 275.5qcel                                                                                                    | States Person Bod                                                                                                    | /      |
| 10                                                                                                    | al and al many D                                                                                                    | N                                                                                                    |        |
| Colors of Colors                                                                                                    |                                                                                                    | manual 11 mm 20 material prove                                                                                                    |        |
| A Labory Steamer                                                                                                    | S frend III teachers II house                                                                                                    | 🖉 fordeen 📲 Camerin 📖 forsite 🎇 Lona                                                                                                    |        |
| turestere                                                                                                    | Reserved Active                                                                                                    | Ph Deptermine                                                                                                    |        |
| and the                                                                                                    | Inter the second second s | Annual Cheve HD.D.                                                                                                    |        |
| Page Last                                                                                                    | Part 1                                                                                                    | Dell'and S-W                                                                                                    |        |
|                                                                                                    | [ test ] reaso (res)                                                                                                    | Taria                                                                                                    |        |
| and the second second se | DEMINE                                                                                                    |                                                                                                    |        |

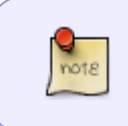

The said value may or may not automatically reflect as a credit in the customer's account balance. Customer balance will be dependent on the current total outstanding invoices and credit invoices.

#### 3. Replacement

If in the event that the customer would instead ask for a replacement item, you all you have to do is the following:

- A. Create a new invoice.
- B. Attached the item to be returned.
- C. Under the quantity column, put the of the returned item.
- D. In the same invoice, attached the replacement item.
- E. Close and Exit the invoice.

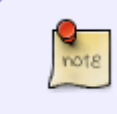

Replacement items can be of the same item or a different one. If the customer would like to have a different item with a higher price value, the remaining balance can be paid for by the customer or depending on the agreement you and your customer have.

# **Other links**

In order to further demonstrate on how to do about doing a refund in system five, you can check our video regarding <u>Different Process recording Returns of items</u>, <u>Refunds</u>, <u>Replacement or Credits</u>

From: https://wiki.windwardsoftware.com/ - Windward Software Wiki

Permanent link: https://wiki.windwardsoftware.com/doku.php?id=training:pos\_returns&rev=1599591093

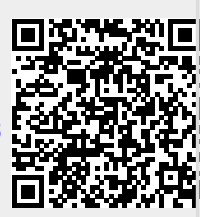

Last update: 2020/09/08 11:51 (4 years ago)